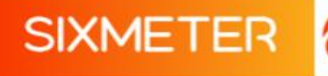

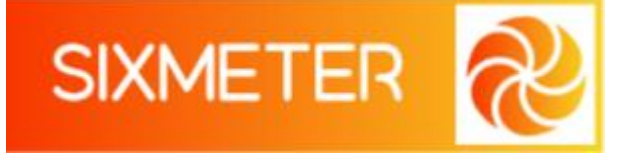

### DATALOGGER DE TEMPERATURA

### PARA COMENZAR A USARLO CONFIGURACION EN EL TELEFONO CELULAR

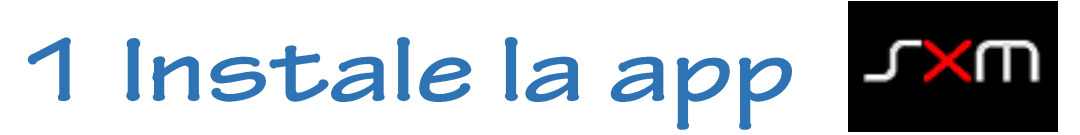

Cuando abra la aplicación por primera vez, deberá dar los permisos para que pueda funcionar correctamente.

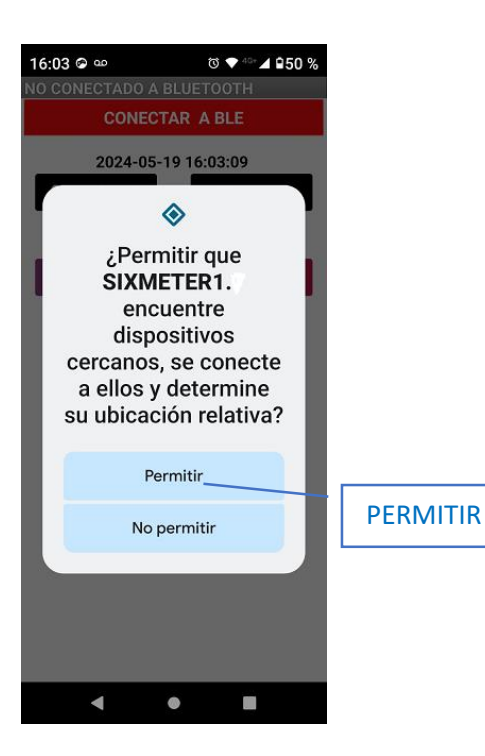

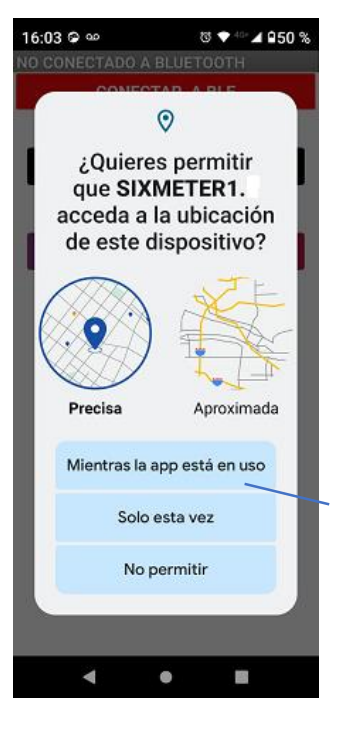

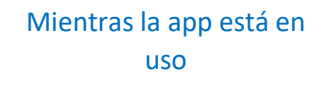

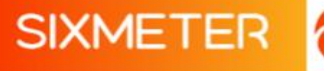

## 2 Prepare la conexión.

SIXMETER viene configurado para conectarse a la red

WiFi: **SIXMETER** 

contraseña : Sixmeter

En su celular vaya a: CONFIGURACION / AJUSTES

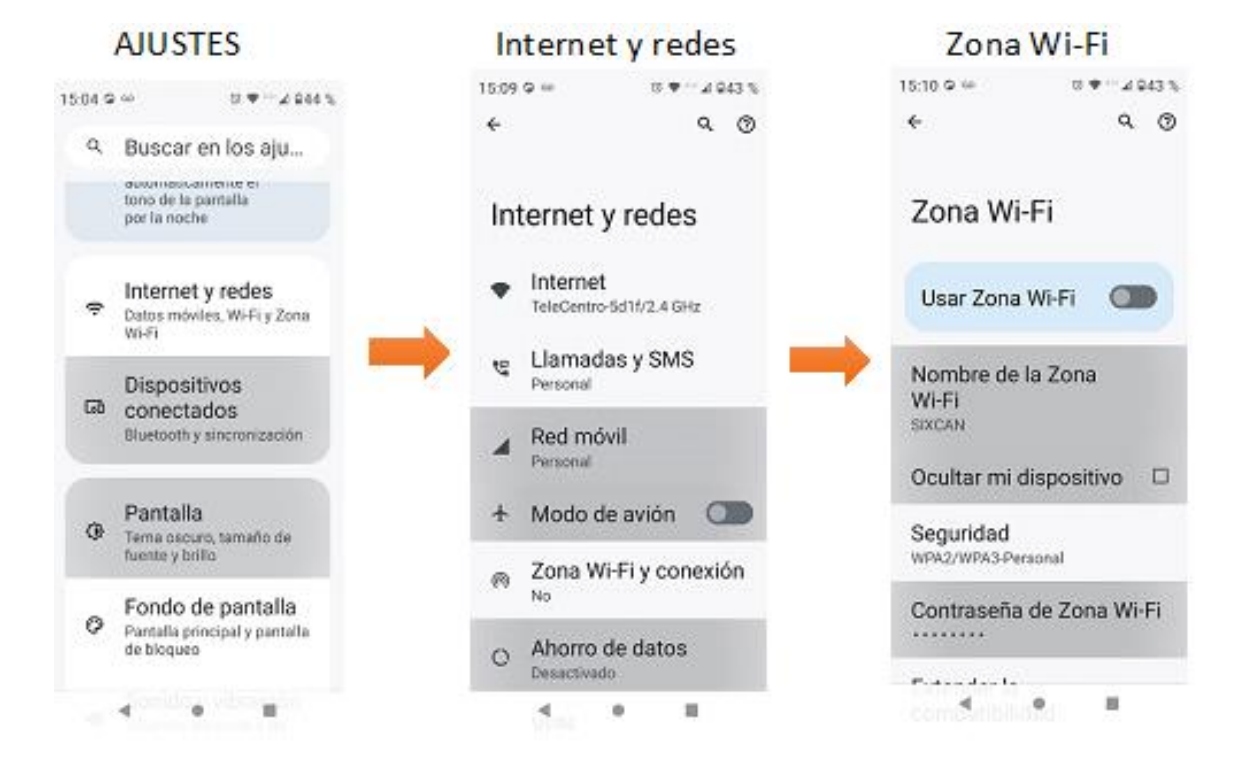

En **ZONA Wi-Fi** seleccione **Nombre de la zona** e introduzca el nombre SIXMETER. Presione ACEPTAR.

Igualmente, seleccione Contraseña de Zona Wi-Fi

Introduzca Sixmeter y presione ACEPTAR

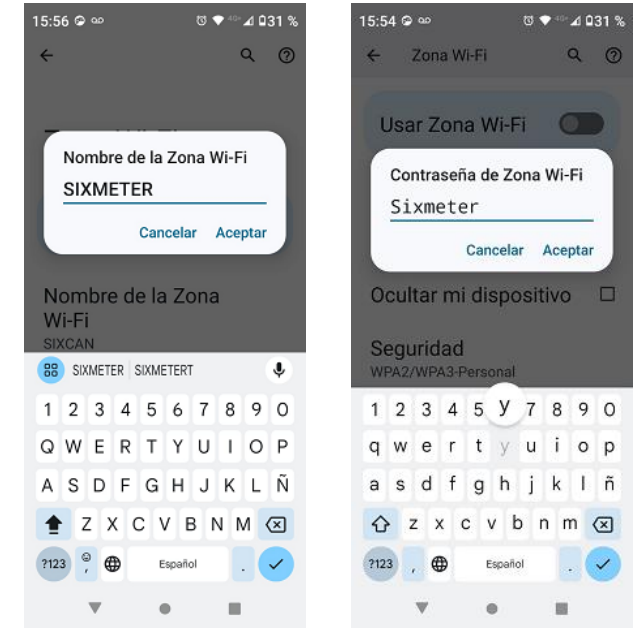

SIXMETE

Finalmente, active la Zona Wi-Fi con el botón Usar Zona Wi-Fi

#### LISTO !!!!

Una vez activada el dispositivo SIXMETER podrá registros de temperatura enviar los para visualizarlos, graficarlos e imprimirlos.

### **i IMPORTANTE !**

Asegúrese que la Zona Wi-Fi esté activa antes de presionar el botón de transmisión del SIXMETER.

### i ATENCION !

El procedimiento anterior puede variar en su forma según la versión del sistema operativo del teléfono celular.

#### Si desea utilizar otra red WiFi local, configure el **SIXMETER con la aplicación** ٦XW

Ver documento : https://www.sixmeter.ar/assets/2-0CONFIGURACION-WiFi.pdf

# 3 Registrelo.

Para ingresar a la página web donde se visualizarán los registros de su dispositivo SIXMETER, previamente debe registrarlo utilizando el ID y COD del dispositivo. Siga el procedimiento descripto en este documento : https://www.sixmeter.ar/assets/0-1REGISTRO.pdf

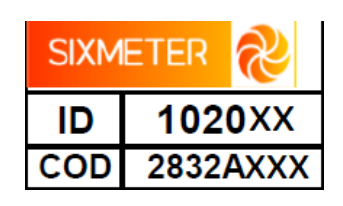

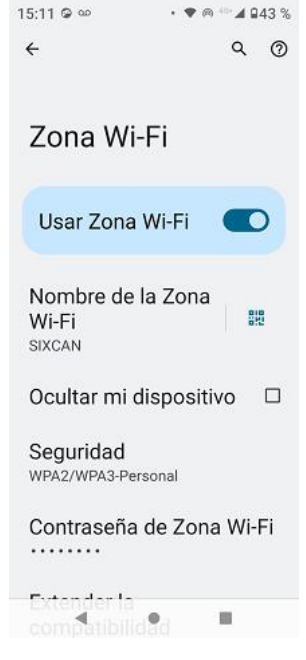

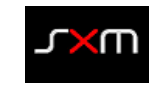

## 4 Inicielo.

El Lapso de tiempo de registro es el período de tiempo en minutos entre cada registro de temperatura que se graba en la memoria del SIXMETER. **Por defecto el lapso es de 15 minutos**. Si se desea modificar el lapso de tiempo de registro de temperatura, abra la aplicación móvil  $\swarrow$  y presione **CONFIG REG** Se abrirá un menú de selección de lapsos de registro. Seleccione el más conveniente entre las opciones. Ver documento : <u>https://www.sixmeter.ar/assets/0-2INICIAR-GRABACION.pdf</u>

## 5 Vea los datos.

Para visualizar los registros grabados hasta ese momento, se activa el modo de transmisión del SIXMETER presionando el botón

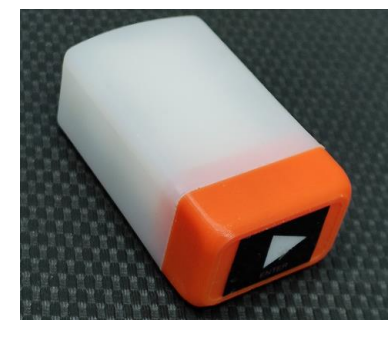

El SIXMETER se conectará mediante la Zona Wi-Fi o la red WiFi local para transferir la información almacenada a la página web que le corresponde según su número de ID. Desde allí se podrán visualizar, graficar, imprimir o exportar los registros.

Luego de presionar el botón, se encenderá intermitentemente el led rojo

Si la conexión es exitosa, a continuación se encenderá el led azul.

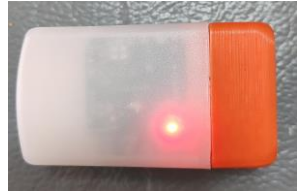

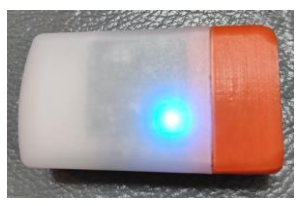

https://www.sixmeter.ar/assets/1-0ACCESO-A-DATOS.pdf